## サービスの確認方法

お使いのパソコンの、サービスの有無と設定を確認していきます。 この手順は、Windows10、Windows8.1のどちらでも共通の手順になります。 またWindows10のバージョンは、どのバージョンでも共通の手順になります。

1. スタートメニューで右クリックしてください。

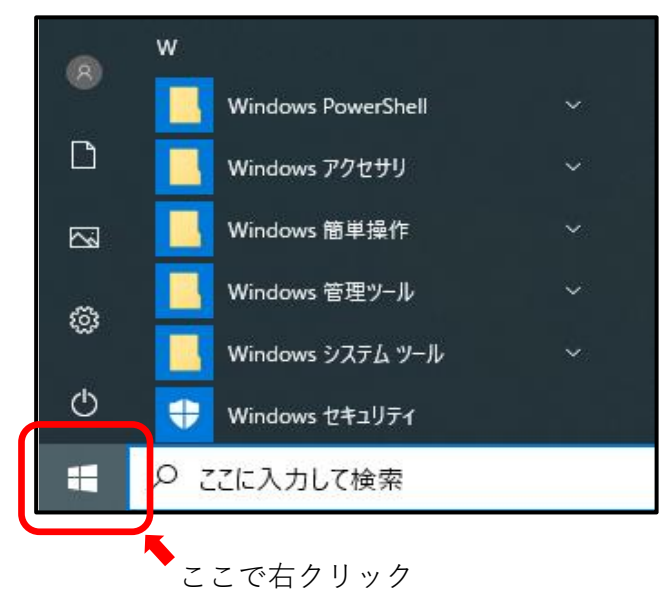

2.メニューから、【コンピューターの管理】をクリックしてください。

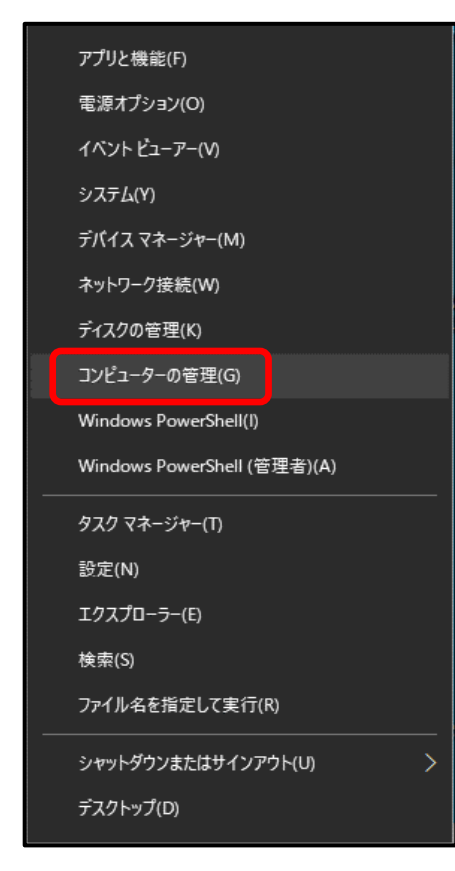

3.コンピューターの管理画面が表示されます。

画面左側のメニューから【サービス】をクリックしてください。 サービスが隠れている場合は、サービスとアプリケーションをダブルクリックすると 表示されます。

| 🌆 コンピューターの管理                                                                                                    |                    |                                                                                                    |                                                                                     |                     | _    |  | $\times$ |  |  |  |
|----------------------------------------------------------------------------------------------------|--------------------|----------------------------------------------------------------------------------------------------|-------------------------------------------------------------------------------------|---------------------|------|--|----------|--|--|--|
| ファイル(F) 操作(A) 表示(V) ヘルプ(H)                                                                                                    |                    |                                                                                                    |                                                                                     |                     |      |  |          |  |  |  |
| 🗢 🔿 🙍 🖬 🖉                                                                                                    |                    |                                                                                                    |                                                                                     |                     |      |  |          |  |  |  |
| 🌆 コンピューターの管理 (ローカル)                                                                                                    | ○ , サービス           |                                                                                                    |                                                                                     |                     | 操作   |  |          |  |  |  |
| ✓ <sup>™</sup> <sup>™</sup> <sup>™</sup> <sup>™</sup> <sup>™</sup> <sup>™</sup> <sup>™</sup> <sup>™</sup> <sup>™</sup> <sup>™</sup>                                                                            | 項目を選択すると説明が表示されます。 | 名前 ^                                                                                                    | 説明                                                                                  | <del>状</del> 竟个     | サービス |  | •        |  |  |  |
| <ul> <li>マクノスケジューマ</li> <li>オペントビューアー</li> <li>オペントビューアー</li> <li>オペントビューアー</li> <li>オージル</li> <li>アイフォーマンス</li> <li>ディスクの管理</li> <li>サービスとアプリケーション</li> <li>サービス</li> <li>サービス</li> <li>WMI コントロール</li> </ul> |                    | <ul> <li>Microsoft Edge の更新 サービス (edgeupdate)</li> <li>Microsoft Edge の更新 サービス (edgeupdatem)</li> <li>ActiveX Installer (AxInstSV)</li> <li>Adobe Acrobat Update Service</li> <li>Agent Activation Runtime_b975897</li> <li>Allbyn Router Service</li> <li>ApyDesk Service</li> <li>Application Identity</li> <li>Application Information</li> <li>Application Layer Gateway Service</li> <li>AppX Deployment Service (AppXSVC)</li> <li>AssetView Core Client</li> <li>AssetView RC Server</li> </ul> | Micr<br>インタ<br>Ado<br>Runti<br>ローカ<br>Any<br>ユーザ<br>アプリ<br>追加<br>インタ<br>グルー<br>Micr | 実î<br>実î<br>実î<br>、 | 他の操作 |  | •        |  |  |  |
|                                                                                                    | └拡張 ⟨標準/           |                                                                                                    |                                                                                     |                     |      |  |          |  |  |  |
|                                                                                                    |                    |                                                                                                    |                                                                                     |                     |      |  |          |  |  |  |

4.サービスの中に「Sentinel LDK License Manager」があるか、ご確認ください。

頭文字は、Sになります。

| 🌆 コンピューターの管理                                                                                                    |                                                                                   |                                                                                                    |                             |            |                                     | - 🗆          | × |  |  |
|----------------------------------------------------------------------------------------------------|-----------------------------------------------------------------------------------|----------------------------------------------------------------------------------------------------|-----------------------------|------------|-------------------------------------|--------------|---|--|--|
| ファイル(F) 操作(A) 表示(V) ヘルプ(H)                                                                                                    |                                                                                   |                                                                                                    |                             |            |                                     |              |   |  |  |
| 🗢 🏟 🙍 📅 🖾 🔒 🗌                                                                                                    | 2 📷 🕨 🔲 🛛 🕩                                                                       |                                                                                                    |                             |            |                                     |              |   |  |  |
| コンピューターの管理(ローカル)                                                                                                    | ್ರ サービス                                                                           |                                                                                                    |                             |            |                                     | 操作           |   |  |  |
| ✓      │     │     │     │     │     │     │     │     │     │     │     │     │     │     │     │     │     │     │     │     │     │     │     │     │     │     │     │     │     │     │     │     │     │     │     │     │     │     │     │     │     │     │     │     │     │     │     │     │     │     │     │     │     │     │     │     │     │     │     │     │     │     │     │     │     │     │     │     │     │     │     │     │     │     │     │     │     │     │     │     │     │     │     │     │     │     │     │     │     │     │     │     │     │     │     │     │     │     │     │     │     │     │     │     │     │     │     │     │     │     │     │     │     │     │     │     │     │     │     │     │     │     │     │     │     │     │     │     │     │     │     │     │     │     │     │     │     │     │     │     │     │     │     │     │     │     │     │     │     │     │     │     │     │     │     │     │     │     │     │     │     │     │     │     │     │     │     │     │     │     │     │     │     │     │     │     │     │     │     │     │     │     │     │     │     │     │     │     │     │     │     │     │     │     │     │     │     │     │     │     │     │     │     │     │     │     │     │     │     │     │     │     │     │     │     │     │     │     │     │     │     │     │     │     │     │     │     │     │     │     │     │     │     │     │     │     │     │     │     │     │     │     │     │     │     │     │     │     │     │     │     │     │     │     │     │     │     │     │     │     │     │     │     │     │     │     │     │     │     │     │     │     │     │     │     │     │     │     │     │     │     │     │     │     │     │     │     │     │     │     │     │     │     │     │     │     │     │     │     │     │     │     │     │     │     │     │     │     │     │     │     │     │     │     │     │     │     │     │     │     │     │     │     │     │     │     │     │     │     │     │     │     │     │     │     │     │     │     │ | Sentinel LDK License Manager                                                      | 名前 ^                                                                                                    | 説明                          | 状態         | አቃ-Ի: ^                             | サービス         | - |  |  |
| <ul> <li>※ イベント ビューアー</li> <li>※ 共有フォルダー</li> <li>※ ローカル ユーザーとグループ</li> <li>※ パフォーマンス<br/>当 デバイス マネージャー</li> </ul>                                                                                                    | <u>サービスの停止</u><br>サービスの再起動<br>説明:<br>Manages licenses secured by Sentinel<br>LDK. | Secure Socket Tunneling Protocol Service<br>Security Accounts Manager<br>Security Center<br>Sensor Data Service<br>Sensor Monitoring Service | VPN                         | 実行中        | 手動<br>自動<br>自動 (近<br>手動 (ト<br>手動 (ト | 他の操作         | ► |  |  |
|                                                                                                    |                                                                                   |                                                                                                    | このサ !<br>WSC !<br>各種<br>データ | 実行中<br>実行中 |                                     | Sentinel LDK | • |  |  |
|                                                                                                    |                                                                                   |                                                                                                    |                             | 2011       |                                     | 他の操作         | • |  |  |
| ◆ ここを残 ここを うちょう こうしょう こうしょう こうしょう こうしょう こうしょう こうしょう こうしょう こうしょう こうしょう こうしょう こうしょう しゅう こうしょう しゅう こうしょう しゅう こうしょう しゅう しゅう しゅう しゅう しゅう しゅう しゅう しゅう しゅう しゅ                                                                                                    |                                                                                   | Sentinel LDK License Manager                                                                                                    | Man                         | 実行中        | 子動 (r<br>自動                         |              |   |  |  |
| ✓ → サービスとアプリケーション<br>③ サービス                                                                                                    |                                                                                   | Shared PC Account Manager                                                                                                    | このコ<br>Man                  | 実行中        | 自動 (ト<br><del>毎</del> 効             |              |   |  |  |
| או–םאיעב WMI 🚔                                                                                                    |                                                                                   | Shell Hardware Detection                                                                                                    | 自動<br>このコ                   | 実行中        | 自動<br>手動(ト                          |              |   |  |  |
|                                                                                                    |                                                                                   | Smart Card Device Enumeration Service                                                                                                    | 指定<br>フ_ff                  |            | 手動 (ト<br>千動                         |              |   |  |  |
|                                                                                                    |                                                                                   | SNMP トラップ                                                                                                    | ローカ                         |            | 手動<br>手動                            |              |   |  |  |
|                                                                                                    |                                                                                   | Software Protection                                                                                                    | Wind                        |            | 自動(違∨<br>>                          |              |   |  |  |
|                                                                                                    | ↓                                                                                 |                                                                                                    |                             |            | -                                   |              |   |  |  |

「Sentinel LDK License Manager」があった場合

→次ページへお進みください。

## 「Sentinel LDK License Manager」が無かった場合

→別紙 インストール手順.pdfを参照して、プロテクトキーを

インストールしてください。

## 5.「Sentinel LDK License Manager」があった場合

「Sentinel LDK License Manager」のところで、右クリックしてください。 →開始ボタンが押せる場合は、開始ボタンを押してください。

> →開始ボタンがグレーになっていて、押せない場合は、 お手数ですが、サポートコールセンター「アトラスダイヤル」に お問い合わせください。

| ターの管理 (ローカル)                                      | <u>०,                                    </u> |                                          |                                         |             |            | 操作                       |   |                  |   |  |
|---------------------------------------------------|-----------------------------------------------|------------------------------------------|-----------------------------------------|-------------|------------|--------------------------|---|------------------|---|--|
| テムツール                                             | Sentinel LDK License Manager                  | 名前                                       |                                         | 説明          | 状態         | スタートアップの種類               | ^ | サービス             | • |  |
| イベントビューアー                                         |                                               | Secure Socket Tunneling Protocol Service |                                         | VPN         | 実行中<br>実行中 | 手動<br>自動                 |   | 他の操作             | • |  |
| 共有フォルダー                                           | サービスの開始                                       |                                          |                                         | このサ         |            |                          |   | Sentinel LDK Lic |   |  |
| コーカル ユーザーとグループ                                    | 55 FB.                                        | Security Center                          |                                         | WSC         | 実行中        | 自動 (遅延開始)<br>チ動 (51ガ-問始) |   | 他の操作             | • |  |
| デバイス マネージャー                                       | Manages licenses secured by Sentinel          | Sensor Monitoring Service                |                                         | 音佳…<br>データ… |            | 手動(トリガー開始)<br>手動(トリガー開始) |   | 1007.411         |   |  |
| 域                                                 | LDK.                                          | Sensor Service                           |                                         | さまざ         |            | 手動 (トリガー開始)              |   |                  |   |  |
| ディスクの管理                                           |                                               | Sentinel LDK License Manager             | 問始(5)                                   | Man         | _          | 自動                       |   |                  |   |  |
| ナービス                                              |                                               | Server                                   | 100 100 100 100 100 100 100 100 100 100 |             |            | 自動(トリカー開始)<br>毎か         |   |                  |   |  |
| WMI ארם-א                                         |                                               | Shell Hardware Detection                 | 一時停止(U)                                 |             |            | 自動                       |   |                  |   |  |
|                                                   |                                               | 🤹 Smart Card                             | 再開(M)                                   |             |            | 手動 (トリガ−開始)              |   |                  |   |  |
|                                                   |                                               | Smart Card Device Enumeration Se         | 再起動(E)                                  |             |            | 手動(トリガー開始)               |   |                  |   |  |
|                                                   |                                               | Smart Card Removal Policy                | すべてのタスク                                 | '(K)        | >          | 」 手動<br>_ 手動             |   |                  |   |  |
|                                                   |                                               | Software Protection                      | 早鮮の体积に                                  |             |            | 自動 (遅延開始、ト               |   |                  |   |  |
|                                                   |                                               |                                          |                                         |             |            | → 21 /1 1175 B017/       |   |                  |   |  |
| \                                                 |                                               |                                          | フロバティ(R)                                |             |            |                          |   |                  |   |  |
| ューター のサービス Sentinel LDK License Manager を一時停止します。 |                                               | ヘルプ(H)                                   |                                         |             |            |                          |   |                  |   |  |

■= = ■ 株式会社 コンピュータシステム研究所